**SIEMENS EDA** 

# **ODB++ Viewer Installation Guide**

Release vNPI 2311 November 2023

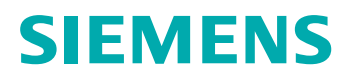

#### Unpublished work. © 2023 Siemens

This Documentation contains trade secrets or otherwise confidential information owned by Siemens Industry Software Inc. or its affiliates (collectively, "Siemens"), or its licensors. Access to and use of this Documentation is strictly limited as set forth in Customer's applicable agreement(s) with Siemens. This Documentation may not be copied, distributed, or otherwise disclosed by Customer without the express written permission of Siemens, and may not be used in any way not expressly authorized by Siemens.

This Documentation is for information and instruction purposes. Siemens reserves the right to make changes in specifications and other information contained in this Documentation without prior notice, and the reader should, in all cases, consult Siemens to determine whether any changes have been made.

No representation or other affirmation of fact contained in this Documentation shall be deemed to be a warranty or give rise to any liability of Siemens whatsoever.

If you have a signed license agreement with Siemens for the product with which this Documentation will be used, your use of this Documentation is subject to the scope of license and the software protection and security provisions of that agreement. If you do not have such a signed license agreement, your use is subject to the Siemens Universal Customer Agreement, which may be viewed at https://www.sw.siemens.com/en-US/sw-terms/base/uca/, as supplemented by the product specific terms which may be viewed at https://www.sw.siemens.com/en-US/sw-terms/supplements/.

SIEMENS MAKES NO WARRANTY OF ANY KIND WITH REGARD TO THIS DOCUMENTATION INCLUDING, BUT NOT LIMITED TO, THE IMPLIED WARRANTIES OF MERCHANTABILITY, FITNESS FOR A PARTICULAR PURPOSE, AND NON-INFRINGEMENT OF INTELLECTUAL PROPERTY. SIEMENS SHALL NOT BE LIABLE FOR ANY DIRECT, INDIRECT, INCIDENTAL, CONSEQUENTIAL OR PUNITIVE DAMAGES, LOST DATA OR PROFITS, EVEN IF SUCH DAMAGES WERE FORESEEABLE, ARISING OUT OF OR RELATED TO THIS DOCUMENTATION OR THE INFORMATION CONTAINED IN IT, EVEN IF SIEMENS HAS BEEN ADVISED OF THE POSSIBILITY OF SUCH DAMAGES.

TRADEMARKS: The trademarks, logos, and service marks (collectively, "Marks") used herein are the property of Siemens or other parties. No one is permitted to use these Marks without the prior written consent of Siemens or the owner of the Marks, as applicable. The use herein of third party Marks is not an attempt to indicate Siemens as a source of a product, but is intended to indicate a product from, or associated with, a particular third party. A list of Siemens' Marks may be viewed at: www.plm.automation.siemens.com/global/en/legal/trademarks.html. The registered trademark Linux<sup>®</sup> is used pursuant to a sublicense from LMI, the exclusive licensee of Linus Torvalds, owner of the mark on a world-wide basis.

#### **About Siemens Digital Industries Software**

Siemens Digital Industries Software is a global leader in the growing field of product lifecycle management (PLM), manufacturing operations management (MOM), and electronic design automation (EDA) software, hardware, and services. Siemens works with more than 100,000 customers, leading the digitalization of their planning and manufacturing processes. At Siemens Digital Industries Software, we blur the boundaries between industry domains by integrating the virtual and physical, hardware and software, design and manufacturing worlds. With the rapid pace of innovation, digitalization is no longer tomorrow's idea. We take what the future promises tomorrow and make it real for our customers today. Where today meets tomorrow. Our culture encourages creativity, welcomes fresh thinking and focuses on growth, so our people, our business, and our customers can achieve their full potential.

Support Center: support.sw.siemens.com Send Feedback on Documentation: support.sw.siemens.com/doc\_feedback\_form

## **Table of Contents**

| Chapter 1                                     |    |
|-----------------------------------------------|----|
| ODB++ Viewer Installation                     | 5  |
| Running the Installer                         | 5  |
| Installation Directory Structure              | 13 |
| Troubleshooting the ODB++ Viewer Installation | 15 |

This document provides instructions for installing the ODB++ Inside for Cadence Allegro software on a supported operating system.

| Running the Installer                         | 5  |
|-----------------------------------------------|----|
| Installation Directory Structure              | 13 |
| Troubleshooting the ODB++ Viewer Installation | 15 |

## **Running the Installer**

As you run the installation wizard, you must specify the location of the ODB++ Viewer directory.

### **Restrictions and Limitations**

No special characters other than Underscore (\_) and Dash (-) are allowed in the installation path.

### **Prerequisites**

Access to the latest installation package *odb-plus-plus-viewer-64-bit.zip*.

### Procedure

- 1. Log in with administrator rights.
- 2. Close all open applications.
- 3. Extract the content of the ODB++ Viewer installation package to a local disk.
- 4. Within the extracted content, locate and run the installer executable:

ODB\_Viewer\_<ver>\_Windows\_64\_SA\_Setup.exe

5. Provide the information requested by the wizard:

| Page         | Description              |                                                                                                    |
|--------------|--------------------------|----------------------------------------------------------------------------------------------------|
| Welcome page | Read the warning an      | nd click Next.                                                                                                    |
|              | Siemens Install          | - • ×                                                                                                    |
|              | SIEMENS                  |                                                                                                    |
|              | Software<br>Installation | This wizard will install ODB++ Viewer <ver> on your computer.<br/>The ODB++ Viewer is brought to you with the compliments of the<br/>Valor Division of Siemens EDA. In support of the continuously<br/>expanding adoption of the ODB++ format by the industry, we have<br/>created an ODB++ viewer based on our latest technology platform,<br/>so as to be able to keep it updated, ensuring sustainability as we<br/>develop the format further according to market needs. We hope you<br/>will benefit from this viewer, and that it will help you obtain value<br/>from your ODB++ data flows and support your implementation<br/>projects. It is recommended that you close all other applications<br/>before continuing.<br/>Click Next to continue or Cancel to exit Setup.<br/>WARNING: This program is protected by copyright laws and<br/>international treaties. Unauthorized reproduction or distribution of<br/>this program, or any portion of it, may result in severe civil and<br/>criminal penalties, and will be prosecuted to the maximum extent<br/>possible under law.<br/>To learn more about Siemens EDA, click here.</ver> |
|              |                          | ro learn more about Siemens EDA, click nere.                                                                                                    |
|              |                          | Next <u>C</u> ancel                                                                                                    |

| Page          | Description                                                                                                    |  |  |
|---------------|----------------------------------------------------------------------------------------------------|--|--|
| Copyright and | Carefully read and click <b>Agree</b> to accept the license agreement.                                                                                                    |  |  |
| Legal Notices | 🔹 Siemens Install 🛛 🚽 🗆 X                                                                                                    |  |  |
|               | SIEMENS                                                                                                    |  |  |
|               | SIEMENS                                                                                                    |  |  |
|               | Copyright and Legal Notices<br>Convicted Notice<br>Capabilished work. @-year: Siemens.                                                                                                    |  |  |
|               | This software is governed by the terms and conditions found at<br>https://www.plm.automation.siemens.com/global/en/legal/online-terms/eula-with-eda-and-embedded<br>-supplemental.html, However, such online terms and conditions will not supersede the terms and<br>conditions of any applicable signed agreement governing the use of this software that was entered<br>between you and the licensor from which you are receiving the software.<br>Having read the entire applicable license, I agree as authorized representative to accept the terms<br>and conditions of this legally enforceable agreement governing the use of this software.<br>Magree |  |  |

| Page                     | Description                                        |                                                                                                    |
|--------------------------|----------------------------------------------------|----------------------------------------------------------------------------------------------------|
| Software<br>Registration | Provide the registrati                             | on key:                                                                                                    |
|                          | 1. Within the folder<br>the <i>readme.txt</i> file | to which you extracted the installation package, open e in a text editor.                                                                                                    |
|                          | 2. Locate the Regist                               | ration Key value and copy it into the wizard.                                                                                                    |
|                          | 🐨 Siemens Install                                  | -                                                                                                    |
|                          | SIEMENS                                            |                                                                                                    |
|                          | Software                                           | As a means of ensuring that the free ODB++ Viewer is the most up to date, the installation requires the use of a software registration key. The registration key will enable the installation of the ODB++ Viewer as many times as required within your company or organization. The ODB++ Viewer has no expiration date, but Siemens EDA encourages the routine scheduling of updates from release to release. Please note that the registration key is non-transferrable, but is nonetheless available to all within your company or organization to use however necessary. Therefore, Siemens EDA encourages the widespread use of the ODB++ Viewer throughout your company or organization through the use of this single registration key. You can perform as many installations for as many users as necessary. Siemens EDA welcomes your feedback about the ODB++ format itself, or the ODB++ Viewer, via the ODB++ Solutions Alliance website at www.odbplusplus.com. Please enter your registration key in the field located below. Registration Key: |
|                          |                                                    | Back Next Cancel                                                                                                    |

| Page             | Description                                                                                                    |   |
|------------------|----------------------------------------------------------------------------------------------------|---|
| Contact Personal | Verify that the contact information is correct.                                                                                                    |   |
| Information      | If required, register a new installation of ODB++ Viewer:                                                                                                    |   |
|                  | 1. Click the link to access a blank Download Form in the browser.                                                                                                    |   |
|                  | 2. Type in the required information and click <b>Free Download</b> .                                                                                                    |   |
|                  | 3. Copy the new registration key to clipboard.                                                                                                    |   |
|                  | 4. In the wizard, click <b>Back</b> and paste the copied value into the Registration Key field.                                                                                                    | n |
|                  | 🗬 Siemens Install — — — X                                                                                                    |   |
|                  | SIEMENS                                                                                                    |   |
|                  |                                                                                                    |   |
|                  | Below is your contact personal information.<br>If the contact information below is not a company's primary<br>contact or you, and you would like your own free ODB++ Viewer,<br>please click <u>here</u> . |   |
|                  | Personal Information:                                                                                                    |   |
|                  | Name: <your name=""></your>                                                                                                    |   |
|                  | Email: <your email=""></your>                                                                                                    |   |
|                  | Title: <your humber="" phone=""></your>                                                                                                    |   |
|                  | Company: <your company=""></your>                                                                                                    |   |
|                  | Country: <your country=""></your>                                                                                                    |   |
|                  | Software                                                                                                    |   |
|                  |                                                                                                    |   |
|                  |                                                                                                    |   |
|                  |                                                                                                    |   |
|                  | Back Next Cancel                                                                                                    |   |

| Page                                      | Description                                                                                                    |
|-------------------------------------------|----------------------------------------------------------------------------------------------------|
| ODB++ Viewer<br>Installation<br>Directory | Specify the location where the ODB++ Viewer application will be installed.<br>Use the default location, or browse to a different location, and click Next.                                                                                                    |
|                                           | Setup will install ODB++ Viewer in the following folder.   Setup will install ODB++ Viewer in the following folder. To install in this folder, click Next. To select another location, click Browse. Destination folder: C:\MentorGraphics\Valor\ODB++_Viewer Browse |
|                                           | Back Next Cancel                                                                                                    |

| Page                      | Description                                                                                                    |
|---------------------------|----------------------------------------------------------------------------------------------------|
| Valor System<br>Directory | System, configuration, and work files are stored in a directory called Valor System Directory referred to as VALOR_DIR.                                                                             |
| (VALOR_DIR)               | This directory can be installed locally or on a central computer, in a location available for read and write access by all ODB++ Viewer users.                                                      |
|                           | Use the default location or browse to a different location and click <b>Next</b> .                                                                                                    |
|                           | 😻 Siemens Install 🧼 🗙                                                                                                    |
|                           | SIEMENS                                                                                                    |
|                           | Setup will use the system directory for the Valor system files.<br>The Valor system directory, referred to as VALOR_DIR, contains<br>configuration and work files and requires writing permissions. |
|                           | Valor system directory (Referred to as VALOR_DIR):                                                                                                    |
|                           | C:\MentorGraphics\Valor\ODB++_Viewer\odbview Browse                                                                                                    |
|                           | Software<br>Installation                                                                                                    |
|                           | Back Next Cancel                                                                                                    |

| Page                  | Description                                                                                                    |
|-----------------------|----------------------------------------------------------------------------------------------------|
| Installation<br>Ready | Check the path to the install directory. If necessary, click <b>Back</b> to review or change any settings. When satisfied, click <b>Install</b> . |
|                       | <image/> <text><text><text></text></text></text>                                                                                                  |
| Installation          | Click Finish.                                                                                                    |
| Completed             | K# Siemens Install - X                                                                                                    |
|                       | <image/> The installation has completed successfully.<br>Cick Finish to exit the installation wizard.<br>Software<br>Installation                 |

#### **Results**

Refer to the *ODB*++ *Viewer User Guide* for instructions on how to interactively review ODB++D product models.

## **Installation Directory Structure**

The ODB++ Viewer installation results in files stored in several directories.

• **ODB++ Viewer Installation Directory** — The location where ODB++ Viewer Application Directories for each version are installed.

Default path:

 $C:\MentorGraphics\ODB++\_Viewer$ 

• **ODB++** Viewer Application Directory — Contains ODB++ Viewer executables and other installed files, and cannot be altered by the user. The directory naming is version-specific.

Default path:

<ODB++ Viewer Installation Directory>\odbviewer\_<ver>

The environment variable VALOR\_EDIR points to the *edir* subdirectory under the ODB++ Viewer Application Directory.

The file %VALOR\_EDIR%\env\_file contains Valor environment variables set during installation. The settings defined in this file are not overwritten during an upgrade.

• Valor System Directory (VALOR\_DIR) — Contains system, configuration, and work files. This directory can be installed locally or in a remote location accessible for reading and writing by all users.

The environment variable VALOR\_DIR points to this location.

Default path:

<ODB++ Viewer Installation Directory>\odbviewer\_dir

• Valor Home Directory (VALOR\_HOME) — Once the user starts working with ODB++ Viewer, a directory named *.genesis* is created under VALOR\_HOME to store user-level configuration files.

The environment variable VALOR\_HOME points to this location.

Default path:

<ODB++ Viewer Installation Directory>\odbviewer\_dir

• Valor Temporary Directory (VALOR\_TMP) — The directory where the system creates volatile, temporary files.

ODB++ Viewer Installation Guide, vNPI 2311 November 2023 The environment variable VALOR\_TMP points to this location.

Default path:

*<ODB++ Viewer Installation Directory>\odbviewer\_dir\tmp* 

# Troubleshooting the ODB++ Viewer Installation

These issues might be encountered during or after ODB++ Viewer installation.

| Issue                                             | Explanation                                                                                                    |  |
|---------------------------------------------------|----------------------------------------------------------------------------------------------------|--|
| TCP/IP errors in stand-alone mode                 | ODB++ Viewer requires that TCP/IP be installed even on stand-<br>alone computers. Make sure that TCP/IP networking is installed,<br>and that there is a network adapter for TCP/IP. |  |
|                                                   | • If TCP/IP is not installed, install it.                                                                                                    |  |
|                                                   | • If no network adapter is installed, install one.                                                                                                    |  |
|                                                   | • If the computer has no network card, install MS Loopback adapter.                                                                                                    |  |
| File Not Found when loading the system            | If the system does not load, check that the QT shared library file is available at the appropriate location:                                                                        |  |
|                                                   | %VALOR_EDIR%\nv\deps\valor_qt_514                                                                                                    |  |
| Sort and find commands fail when run from scripts | The sort and find commands are built into Windows in /winnt/<br>system32. If they fail, perform one of these actions:                                                               |  |
|                                                   | • Put the string %VALOR_EDIR%\nv\bin in your path before \<br>winnt\system32                                                                                                    |  |
|                                                   | • Alias sort to %VALOR_EDIR%\nv\bin\sort in startup scripts.                                                                                                    |  |
|                                                   | Alias find to %VALOR_EDIR%\nv\bin\find in startup scripts.                                                                                                    |  |